## 第十八届全国大学生先进成图技术与产品信息建模创新大赛 社会赛道——机械类 产品创新设计赛道 卡伦特系统操作手册

2025.05

## 比赛时间: 2025年7月7日12: 00-7月13日12: 00

## 一、 登录卡伦特系统、进入考试页面

1. 打开浏览器,顶部网址栏输入网址: https://edu.currentcad.com 在登录框输入账号报名 手机号(如13888888888)及密码(初始密码: Cad123456),点击登录。注意:登录后请 及时在个人设置页面修改密码!

(请使用最新版谷歌浏览器、微软 Edge浏览器、360 极速浏览器。如未安装,可根据登录页 面右下角指示下载浏览器并安装。)

| · 2 登录  | x +                             | - 0 ×                 |
|---------|---------------------------------|-----------------------|
| < → C 😫 | a edu.currentcad.com/login      | ०० 🕼 २ ★ 🔲 🔺 🗄        |
| 2 BR    |                                 |                       |
|         | <complex-block></complex-block> |                       |
| 1       |                                 | 推荐使用 Chromium内核的浏览器 → |

2. 登录成功后,系统自动跳转到比赛入口界面。

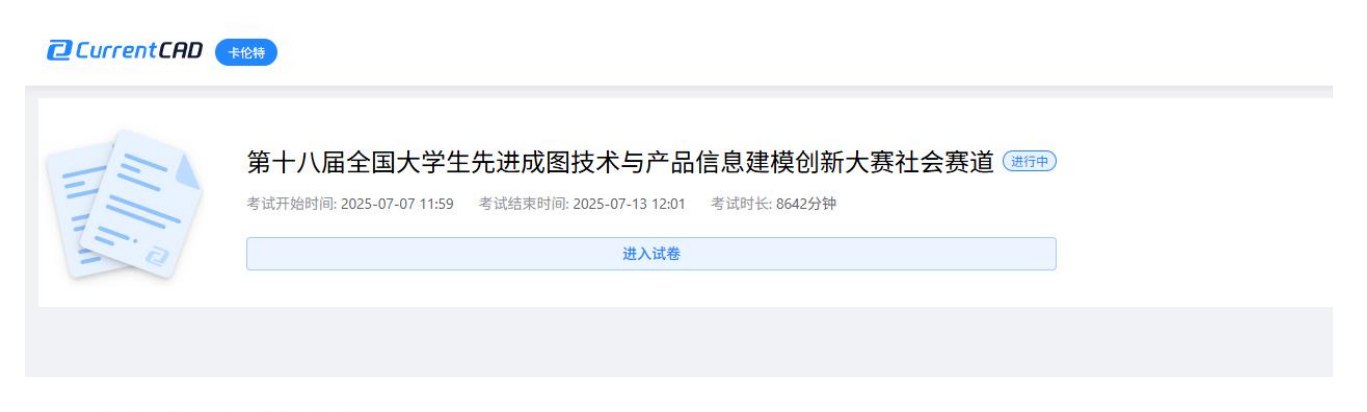

## 二、 如何进行考试并交卷?

1. 点击进入建模试卷,点击"下载附件",下载PDF格式试卷。

| 在线考试系统操作手册                                                                                                    |                                                                                                    |                                                                                                    |  |  |  |
|----------------------------------------------------------------------------------------------------|----------------------------------------------------------------------------------------------------|----------------------------------------------------------------------------------------------------|--|--|--|
| ★ 任务书 1.法装置 2.编入编辑 3.编出编辑 4.齿轮型 3.编出编辑 4.齿轮型 5.后相结 6.下指结 5.后相结 6.下指结 5.后相结 6.下指结 5.后相结 6.下指结 5.后相结 6.下指结 5.后相结 6.下指结 5.后相结 6.下指结 5.后相结 6.下指结 5.后相结 6. 7. 任务书 7. 任务书 </td <td>第十八屆全国大学生先进成图技术与产品<br/>信息建模创新大赛社会赛道<br/>因此<br/>開作<br/>200<br/>第<br/>30-第<br/>30-第<br/>30-第<br/>30-第<br/>30-第<br/>30-第<br/>30-第</td> <td>本     2     2     2     2     2     2     2     2     2     2     2     2     2     2     2     2     2     2     2     2     2     2     2     2     2     2     2     2     2     2     2     2     2     2     2     2     2     2     2     2     2     2     2     2     2     2     2     2     2     2     2     2     2     2     2     2     2     2     2     2     2     2     2     2     2     2     2     2     2     2     2     2     2     2     2     2     2     2     2     2     2     2     2     2     2     2     2     2     2     2     2     2     2     2     2     2     2     2     2     2     2     2     2     2     2     2     2     2     2     2     2     2     2     2     2     2     2     2     2     2     2     2     2     2     2     2     2     2     2     2     2     2     2     2     2&lt;</td> | 第十八屆全国大学生先进成图技术与产品<br>信息建模创新大赛社会赛道<br>因此<br>開作<br>200<br>第<br>30-第<br>30-第<br>30-第<br>30-第<br>30-第<br>30-第<br>30-第 | 本     2     2     2     2     2     2     2     2     2     2     2     2     2     2     2     2     2     2     2     2     2     2     2     2     2     2     2     2     2     2     2     2     2     2     2     2     2     2     2     2     2     2     2     2     2     2     2     2     2     2     2     2     2     2     2     2     2     2     2     2     2     2     2     2     2     2     2     2     2     2     2     2     2     2     2     2     2     2     2     2     2     2     2     2     2     2     2     2     2     2     2     2     2     2     2     2     2     2     2     2     2     2     2     2     2     2     2     2     2     2     2     2     2     2     2     2     2     2     2     2     2     2     2     2     2     2     2     2     2     2     2     2     2     2     2< |  |  |  |

2. 根据任务书要求,找到二维、三维对应的"上传答案"按钮,点击旁边小箭头,点击"在 线作答"按钮,进入卡伦特二维CAD或卡伦特三维CAD在线作答。(答案实时保存,比赛期 间可多次重新进入作答。)

|                                            | 第十八届全国大学生先进成图技术与产品<br>信息建模创新大赛社会赛道<br>1.任务书<br>1.任务书下载                                                                  | 上作差案                                         |
|--------------------------------------------|----------------------------------------------------------------------------------------------------|----------------------------------------------|
|                                            | <ul> <li>二、二维工程图</li> <li>1.总校图A0一张</li> <li>2.输入输A3一张</li> <li>3.输出输A3一张</li> <li>4.齿轮A3一张</li> </ul>                  | ・ 上作者室 (************************************ |
| 管題卡 ×<br>-、任务市<br>1<br>二、二体工程面             | <ul> <li>5.上箱体的零件图A2一张</li> <li>6.下箱体的零件图A2一张</li> <li>三维 装配体</li> <li>1.请根据题目绘制所有零件及装配体的三维模型并上传</li> <li>四、</li> </ul> | 上代各至 ×<br>上代各至 ×<br>、上代各至 ×                  |
| () 2 (3 (4 (3)<br>6)<br>三、目線設体<br>()<br>国、 | 1.请上传说明书一份。<br>2.请上传答辩的PPT一份。                                                                                           | (小学家)<br>(小学家)<br>(小学家)                      |
| 1 2)     ● 末作音 ● 日作音     日代音     日横浜作畜完毕   |                                                                                                    |                                              |

3. 根据任务书要求,上传说明书以及答辩PPT各一份。比赛期间可多次重新提交。

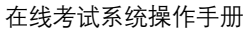

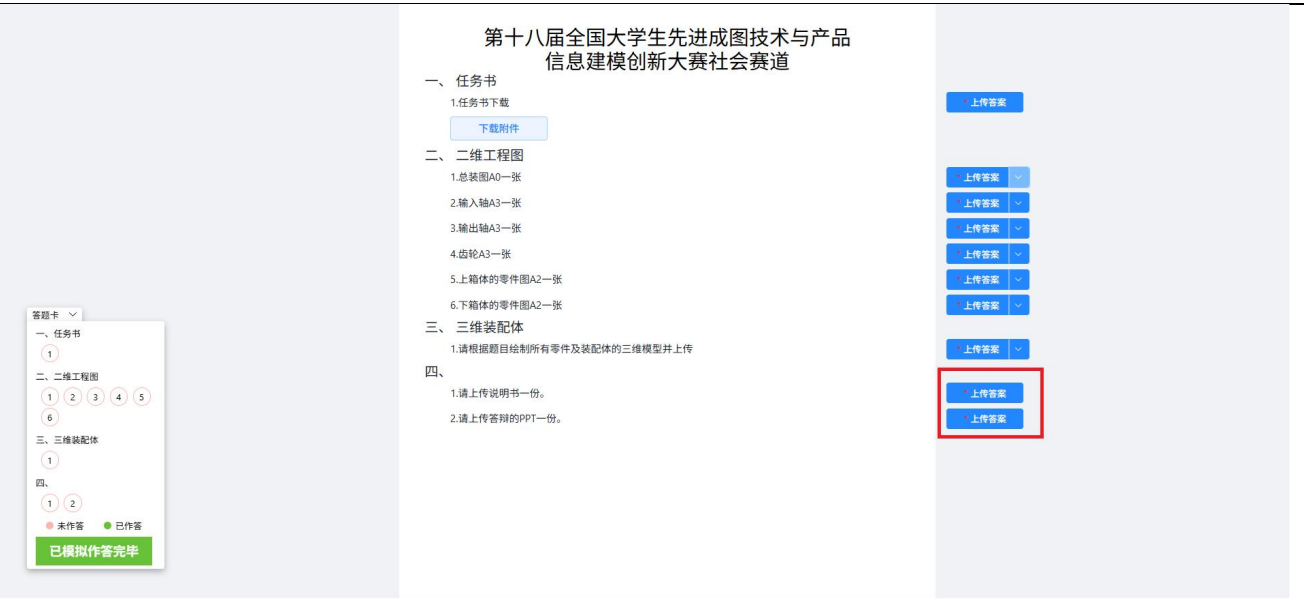

4. 比赛中遇到非赛题类问题,可以加QQ群咨询:

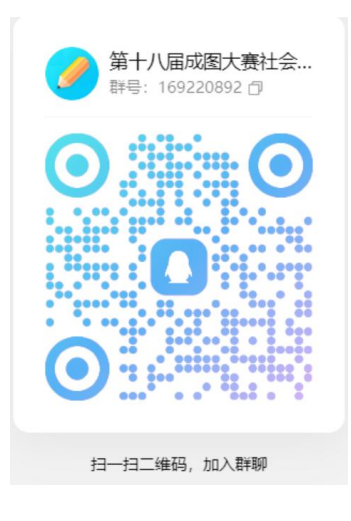